# 映像の視聴方法

## ● 映像の再生方法

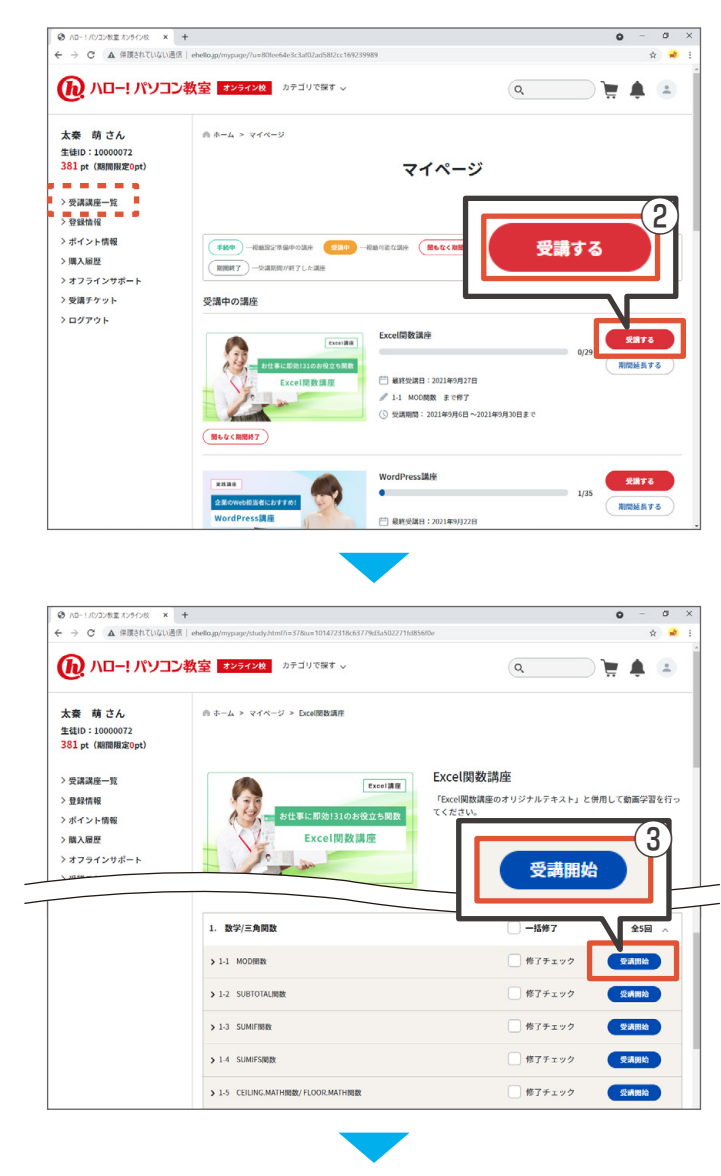

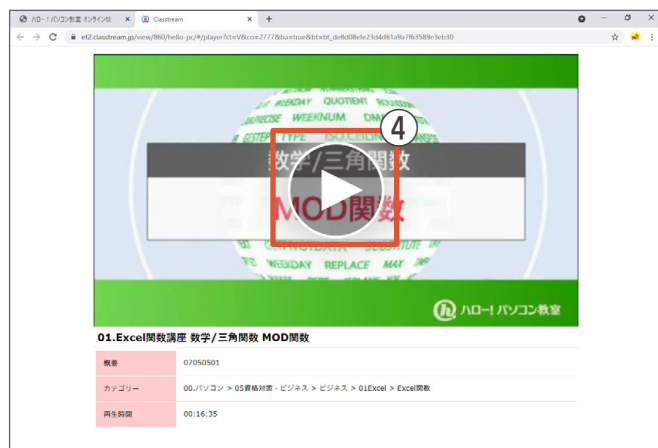

- ① マイページを表示
  - 「ハロー!パソコン教室 オンライン校」のサイト にログインし、マイページを表示します。
  - ※ 表示された画面が左記と異なる場合は、画面左 にあるメニューの「受講講座一覧」をクリック しましょう。
- ② 講座を選び、「受講する」をクリック

③ 視聴する映像を選び、「受講開始」を クリック

※別タブで再生画面が表示されます。

#### ④ 再生ボタンをクリック

## ● 映像の再生画面

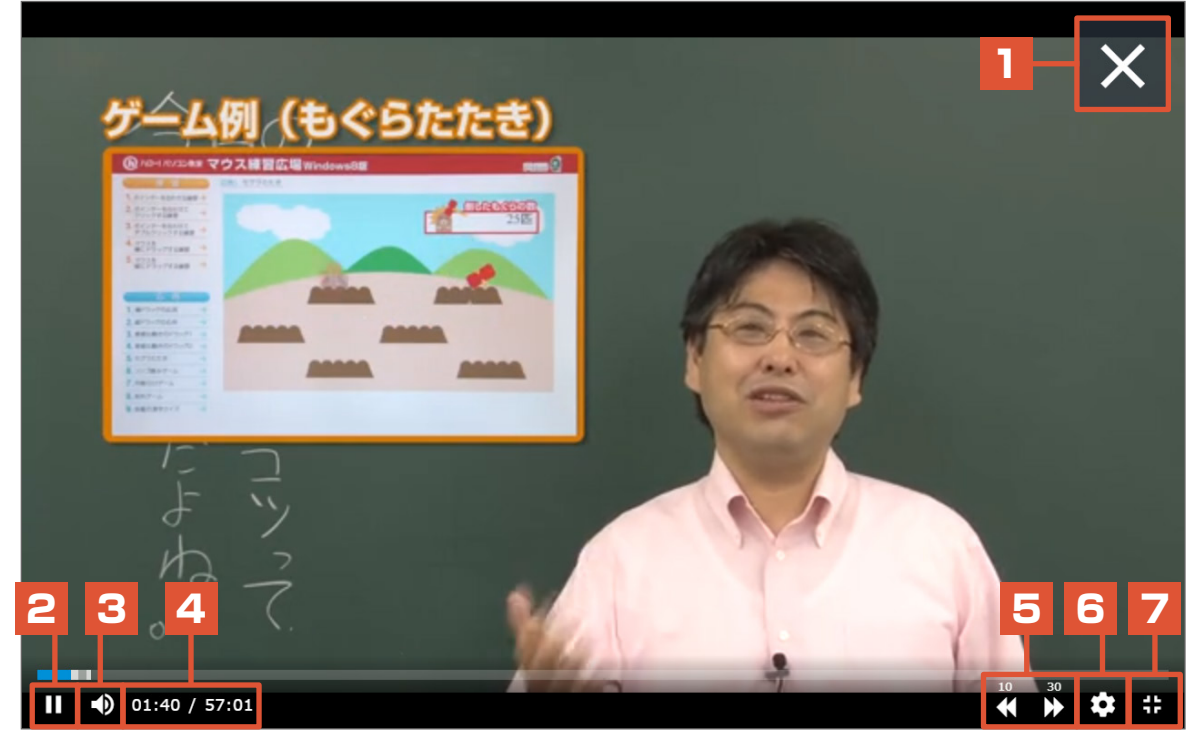

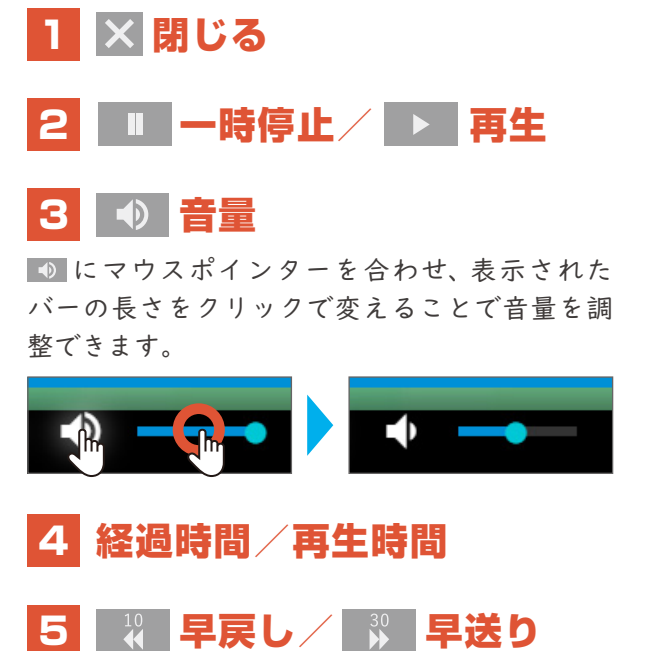

#### 6 設定(速度)

再生の速度を調整できます。

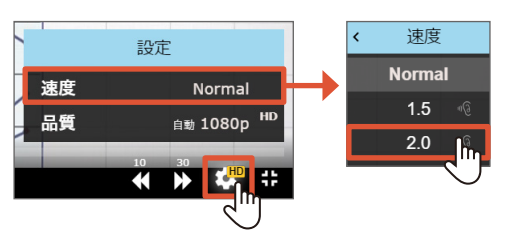

#### 

### バーをクリックして映像を進める/戻す

再生などの各ボタンの上部に再生時間を表すバーがあります。 バー上の目的の時間をクリックすることで、映像を先へ進めたり戻したりすることができます。

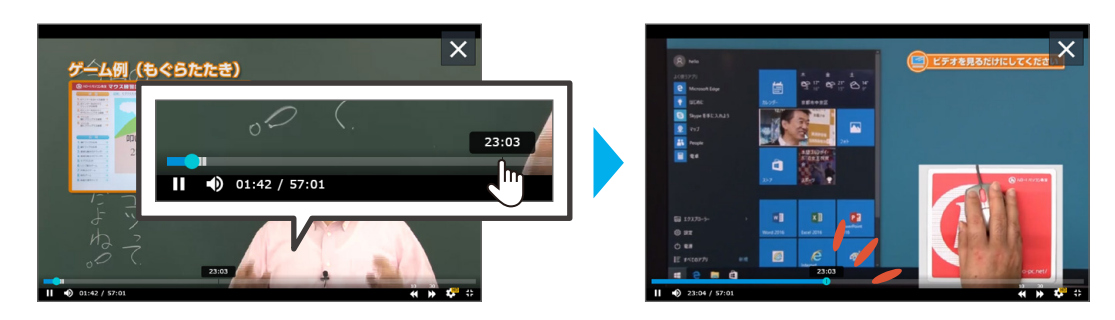

## ● 映像の終了方法

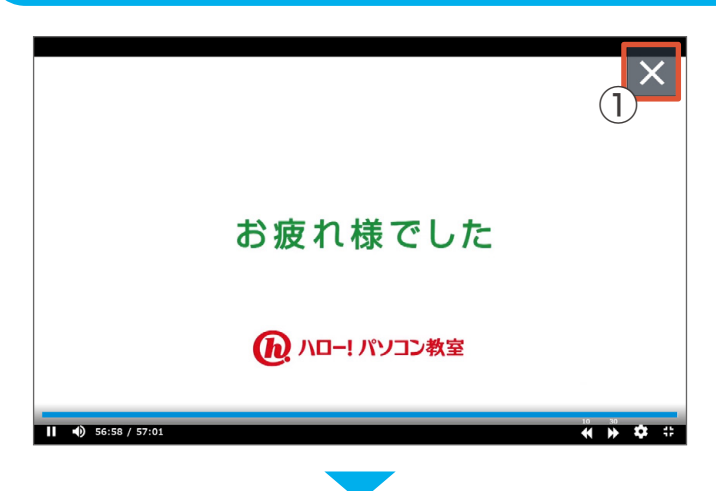

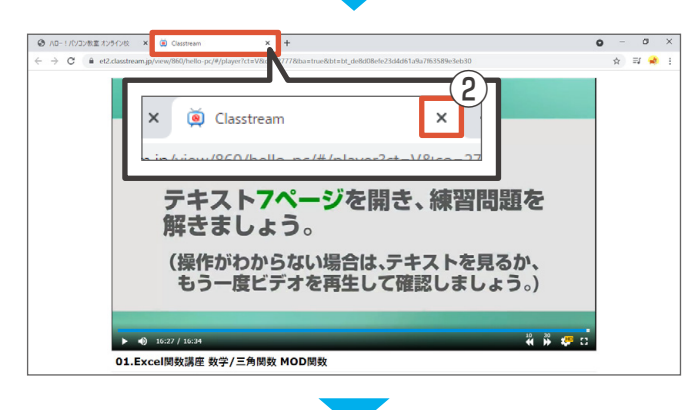

| オンライン校 カテゴリで探す > | 3<br>修了チェック | ¥ 🛊         |
|------------------|-------------|-------------|
| . 数学/三角関数        |             | 全5回 🗸       |
| ▶ 1-1 MOD 関数     | 🕑 修了チェック    | 受講開始        |
| ▶ 1-2 SUBTOTAL開数 | 修了チェック      | 受講開始        |
| ▶ 1-3 SUMIF開数    | 修了チェック      | 受講開始        |
| 1.4 STIMIESBAN   | 修了チェック      | 25-33.00.64 |

① × をクリック

2 再生画面のタブを閉じる

③「修了チェック」にチェックを入れる

受講が完了した映像に、修了チェックを入れてお きましょう。